#### 中国科学技术协会 科技期刊重点项目管理数字平台

中国科技期刊卓越行动计划申报 操作手册 (2019简版)

**IRIS** 爱瑞思软件

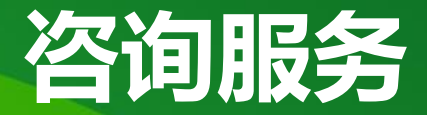

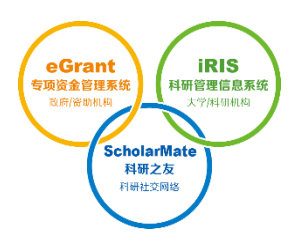

系统首页

平台技术问题电话咨询方式:

400-161-6289

#### 平台技术问题在线咨询方式:

中国始系技ポゆ会 China Association for Science and Technology

项目填报业务问题咨询方式:

顾洺伟,丁广治 010-68581259,68571884

\_\_\_\_\_

2019/9/18

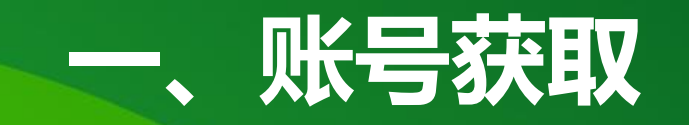

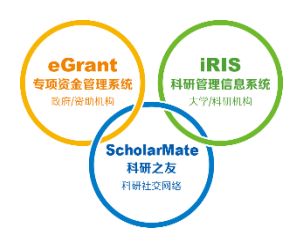

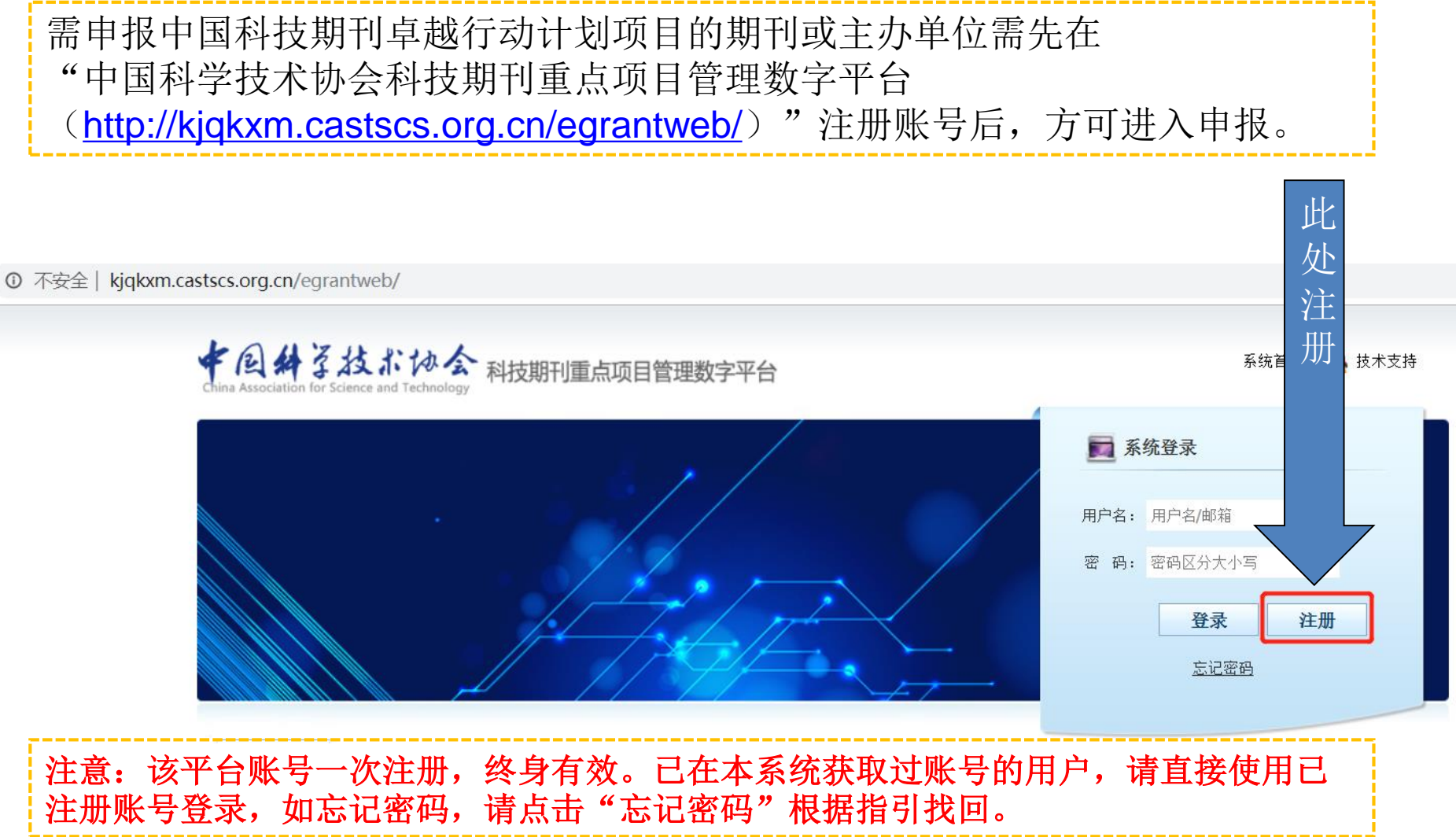

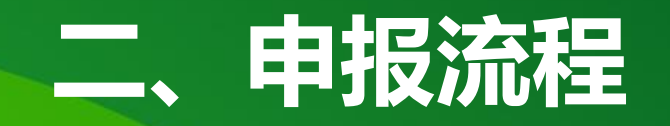

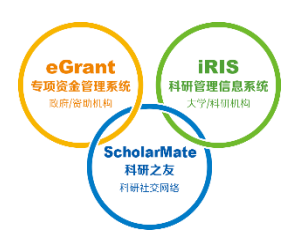

期刊申报流程(领军期刊、重点期刊、梯队期刊): 期刊注册(期刊基本信息中"主办单位"一栏需选择第一主办单位,如主办单位未在系 统中,请联系主办单位先在系统注册)——完善期刊信息提交审核——填写申报书—— 提交主办单位审核(第一主办单位)——提交主管单位审核——学会服务中心审核—— 打印纸质版盖章——学会服务中心受理

主办单位申报流程(高起点新刊、集群化试点):

主办单位注册——完善单位信息提交审核——填写申报书——提交主管单位审核——学

会服务中心审核——打印纸质版盖章——学会服务中心受理

注意:由于申报书中部分基本信息是从期刊/单位信息中自动读取,登录系统后务必先完 善系统中的期刊/单位信息后再进行填报,否则无法提交申报书。 2019/9/18

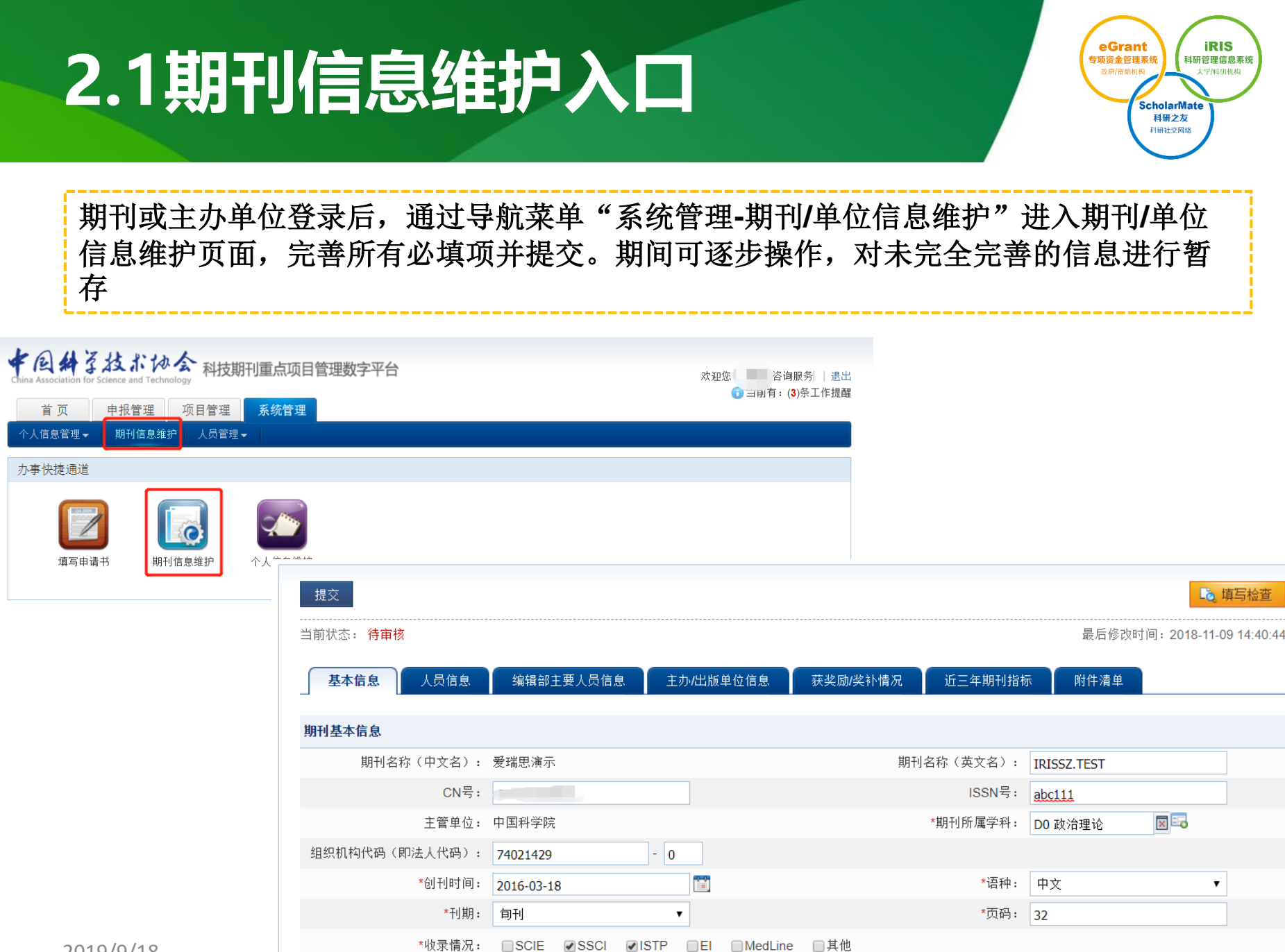

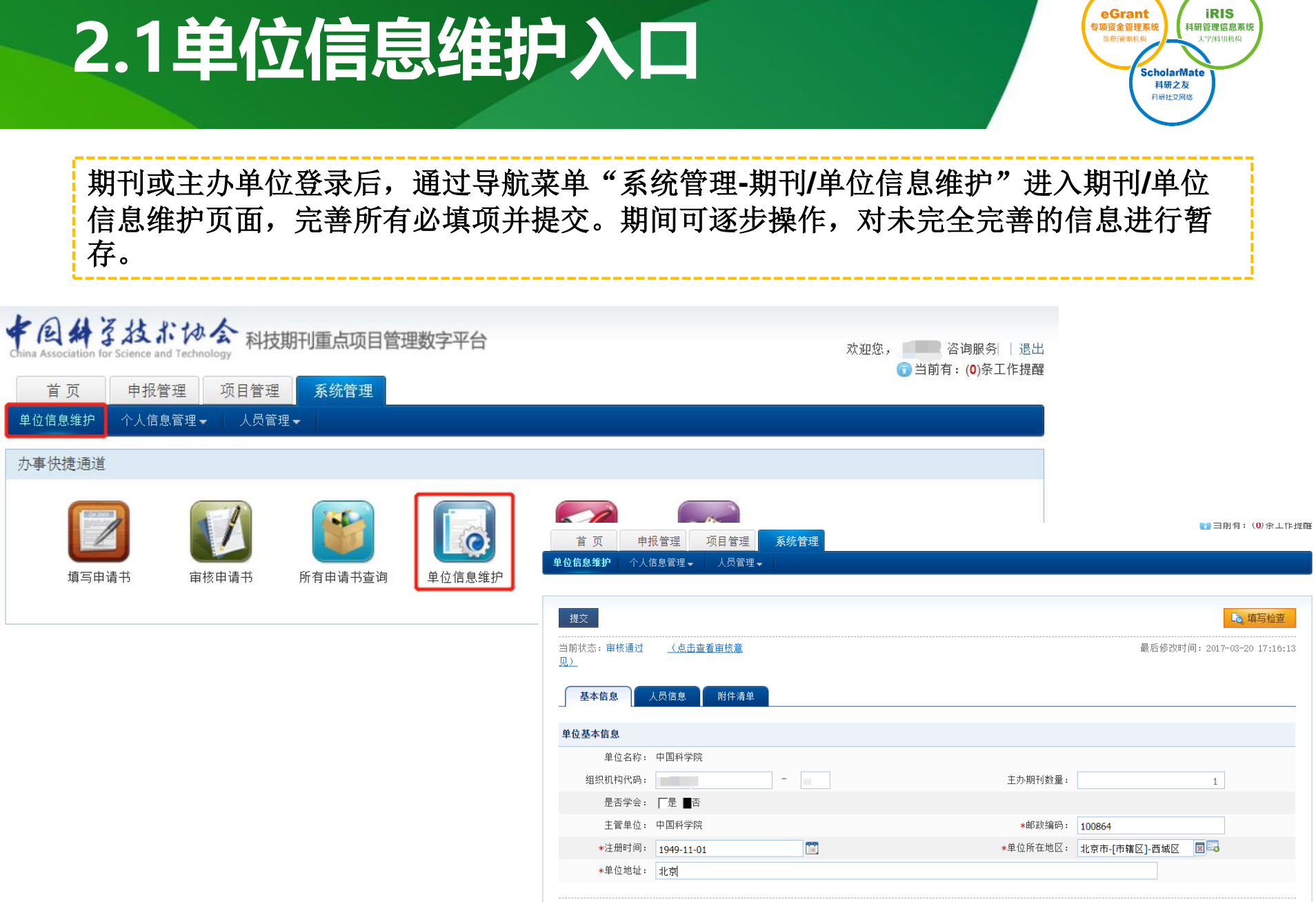

🗟 填写检查

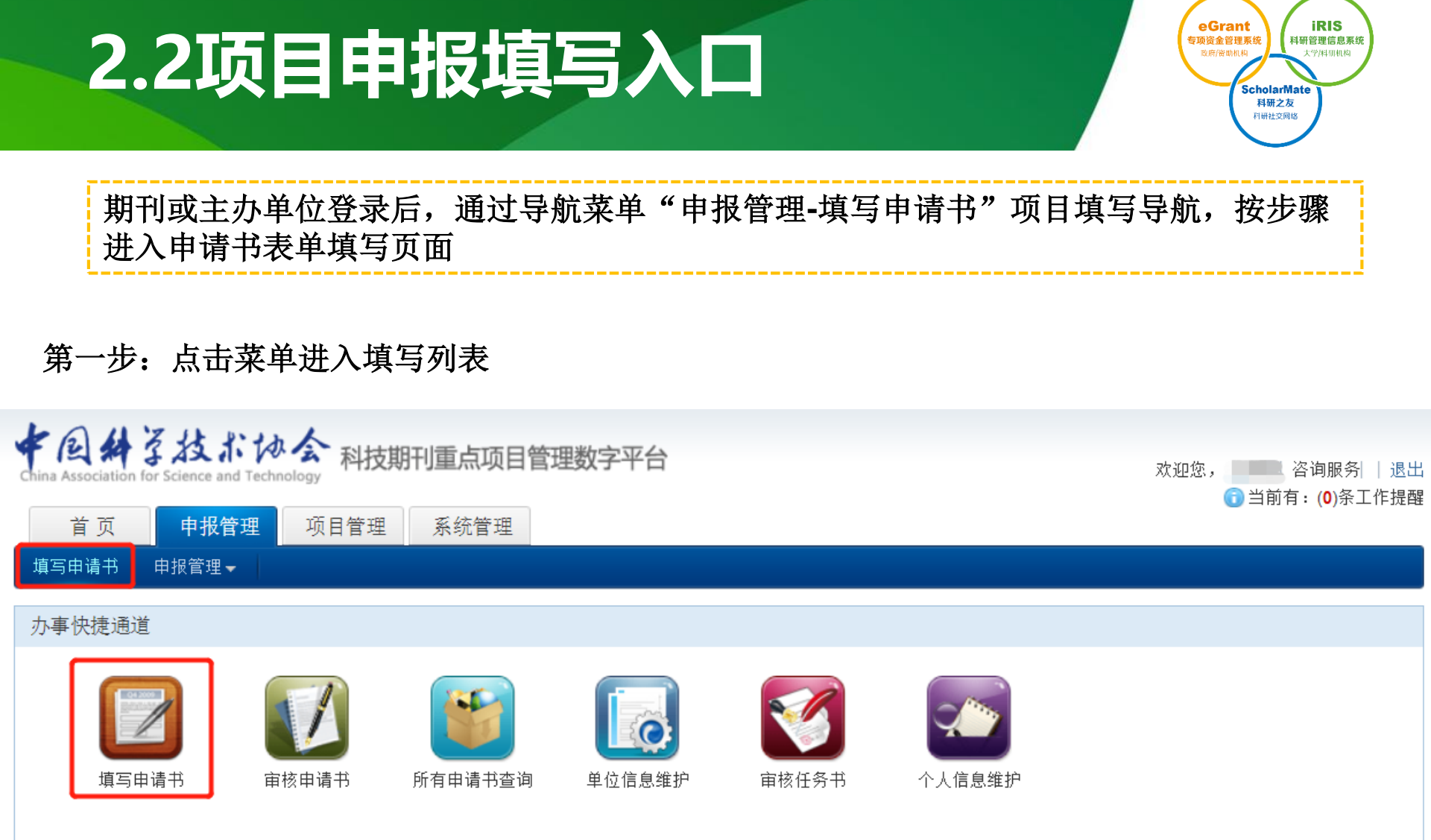

## 2.2项目申报填写入口

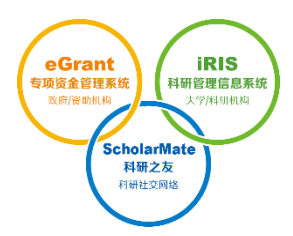

第二步:点击"新增项目申请",进入类别填写列表。

如已新增但未提交,则点击操作栏的"修改"继续编辑,如已提交,则根据"工作进度"跟进申请书审核情况。

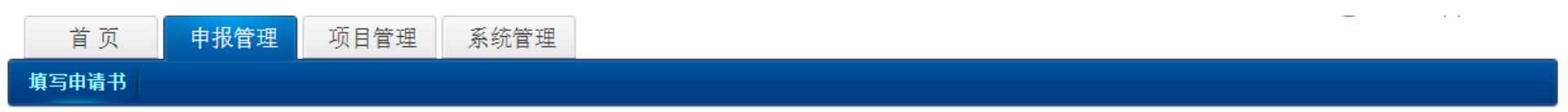

| 📝 以下是你正在填报的申请书,请选择相应的操作 |      |         |          |                        |                     |          |    |       |             |           | 新增项目申请   |    |  |
|-------------------------|------|---------|----------|------------------------|---------------------|----------|----|-------|-------------|-----------|----------|----|--|
| 所属专项                    | 受理编号 | 期刊/项目名称 | 申报年<br>度 | 申报类别等<br>级             | 提交时间                | 期刊类<br>型 | 语种 | 工作进度  | 入选类别/等<br>级 | PDF文<br>件 | 审核<br>意见 | 操作 |  |
| 中国科技期<br>刊卓越行动<br>计划    |      | 爱瑞思演示   | 2018     | 领军期刊,<br>重点期刊,<br>梯队期刊 | 2019-06-13 19:08:20 |          |    | 待形式审查 |             | 🖪 查看      | 查看       |    |  |

### 2.2项目申报填写入口

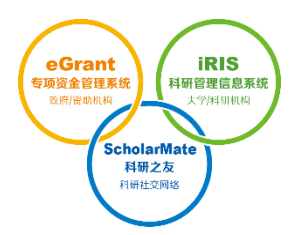

#### 第三步: 在类别填写列表选择您需要填报的项目进入填写。

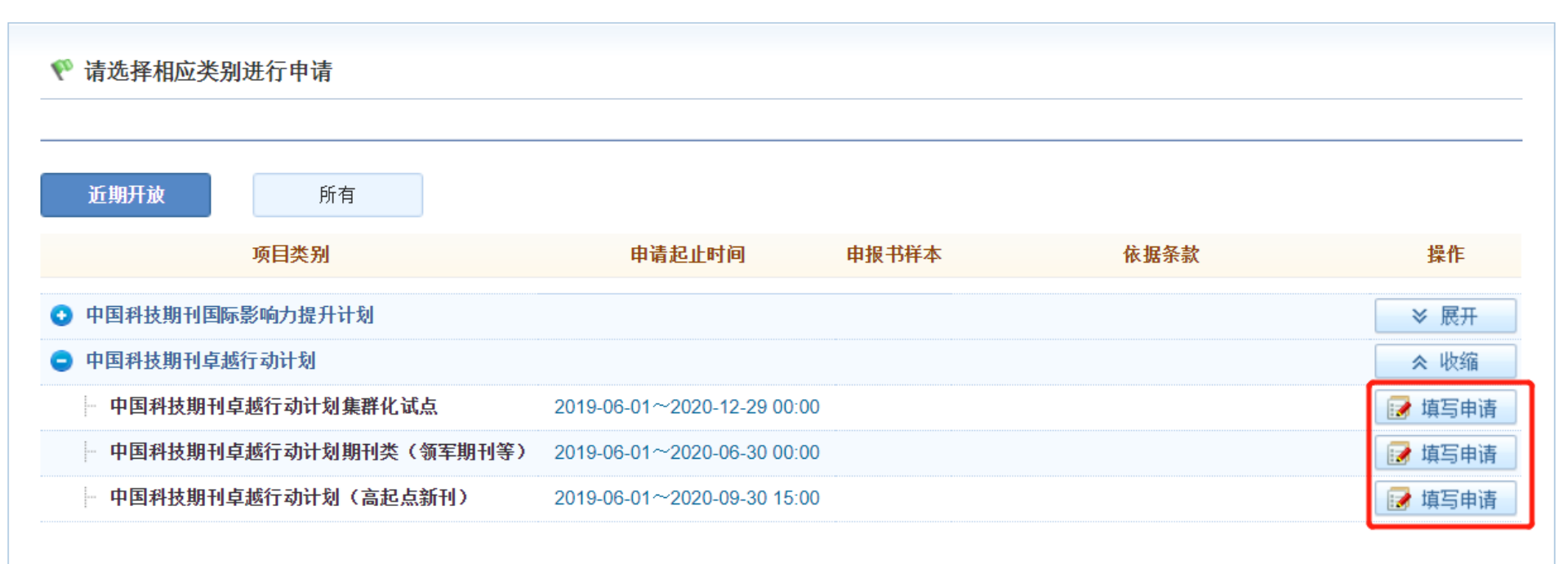

## 2.2项目申报填写入口

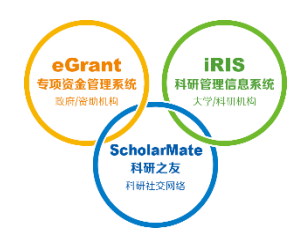

第四步:项目申请表单填写页面,根据申报指南进行项目信息的填写。期间可逐步操作,对未完 全完善的信息请注意随时点击"保存"暂存,填写完整后,则可提交至上级单位。

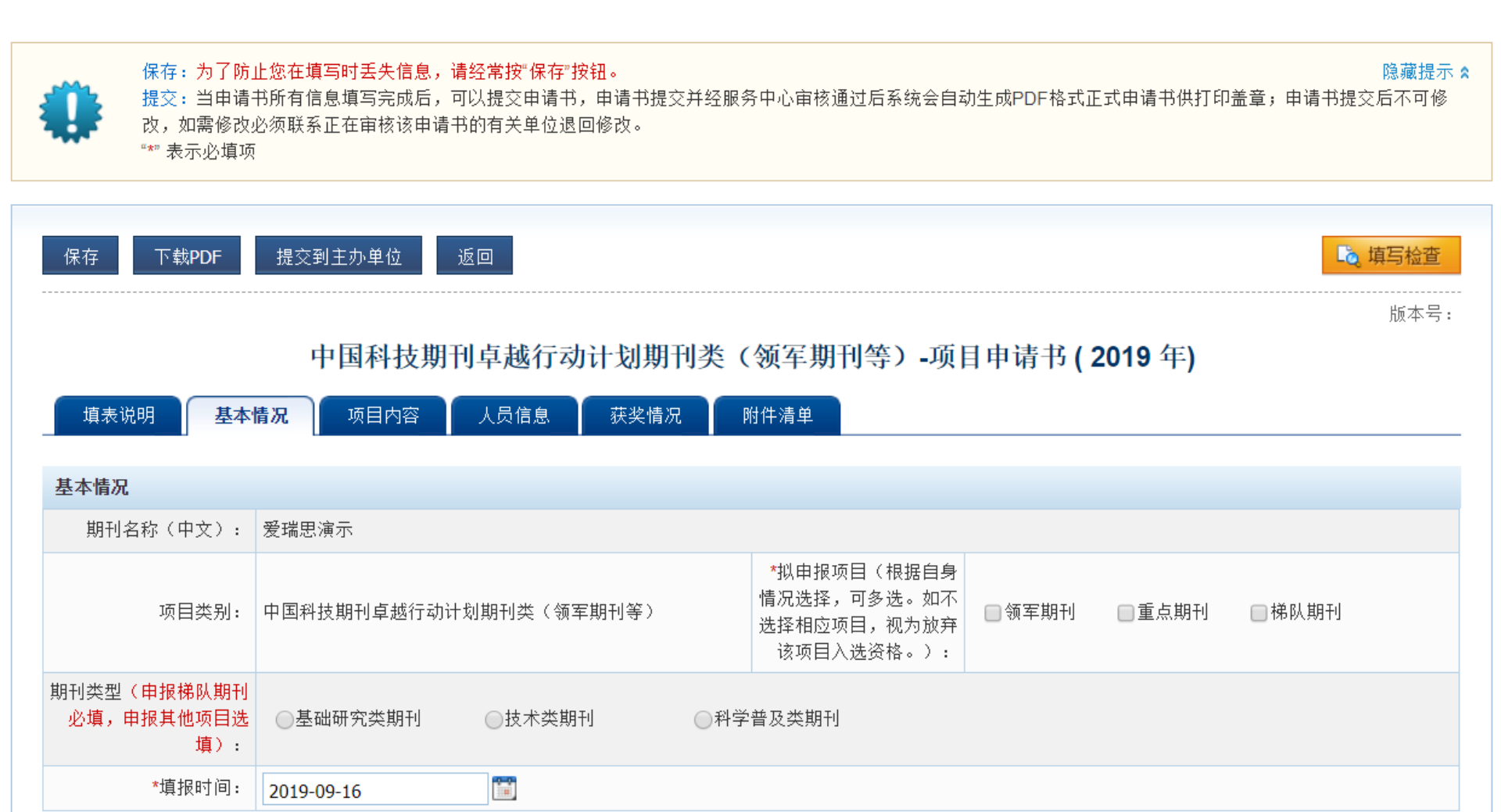

# THANKS !